# Schritt für Schritt auf einen Blick

# UPLOAD AM OER-PORTAL

### Veröffentlichungsrechte beantragen

- 1.Erstmalig am OER-Portal mit Uni-Graz-Login einloggen
- 2. Anfrageformular ausfüllen
- 3. Freischaltung erfolgt durch das OER-Team
- 4. Am Portal einloggen und OER hochladen

## OER hochladen

l Neu

- 1. OER erstellen oder bestehendes Bildungsmaterial als OER umbauen
- 2. Am OER-Portal auf "Neu" "Neues Material" klicken
- 3. Speicherort auswählen gewünschtes Material vom Gerät hochladen oder per URL aus dem Internet verlinken
- 4.0ER anlegen

#### Metadaten angeben

Damit Ihre OER gefunden werden kann.

- Felder mit \* sind verpflichtend: Titel, Materialart, Fachgebiet
- Zusätzliche Angaben verbessern die Auffindbarkeit des Lernmaterials: Schlagworte, Beschreibung, Sprache

#### Freigeben

Entscheidung, ob das Lernmaterial nur für Sie selbst oder eine bestimmte Gruppe sichtbar sein soll ODER ob es für alle veröffentlicht wird.

- Gruppe je nachdem auswählen
- Wenn Veröffentlichung gewünscht:

Alle (Veröffentlichen)

# Lizenzieren

Hier werden die CC-Lizenz vergeben und die Mit-Autor:innen ausgewählt.

- Klick auf "Weitere Lizenzen"
- Lizenz auswählen und ggf. weitere Personen eintragen
- Zur Auswahl stehen die beiden Hauptlizenzen CC BY und CC BY-SA und bei Deaktivierung von "Nur OER-Lizenzen" auch alle weiteren Creative Commons-Lizenzen.

# Bei Fragen...

... wenden Sie sich an das <u>OER-Team</u> am Zentrum für digitales Lehren und Lernen der Uni Graz unter oer@uni-graz.at.

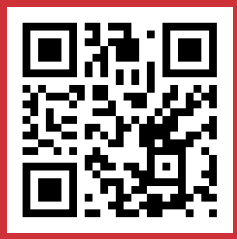

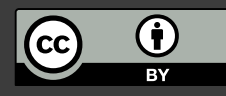

Das Infoblatt "Upload am OER-Portal" wurde am Zentrum für digitales Lehren und Lernen der Universität Graz von Nadine Linschinger erstellt und steht unter einer <u>CC BY 4.0</u>-Lizenz.